## Guía de Inicio Rápido

## Para Cambiar Su Idioma en el Portal EVV

1

Para cambiar su idioma en el Portal EVV, por favor, siga estos pasos:

## Paso 1: Preferencias del usuario

Inicie sesión en el Portal EVV (consulte la Guía de Inicio Rápido sobre cómo "Iniciar Sesión en el Portal").

Haga clic en su **nombre** o en la flecha ubicada en la esquina superior derecha de la pantalla. A continuación, haga clic en **Preferencias del usuario**.

| loias de Horario           | os               |                                       |                             | Cerrar sesión          |
|----------------------------|------------------|---------------------------------------|-----------------------------|------------------------|
| eríodo de Pago <  12/31/20 | )23 - 01/14/2024 | ▲ 2 Períodos de pago con hojas de hor | Antonio Garcia (Consumidor) | Agregar parte de horas |
| PCA 🗘                      | Horas Aprobadas  | 🗘 PTO Aproba                          | thunderaunchman@yahoo.com   | \$ Accion              |
| Maya Delgado (414143)      | 0h 00m           | 0h 00m                                | Preferencias del Usuario    | Jbmitted (es)          |
| Lisa Lopez (881234)        | 48h 30m          | 08h 00m                               | Cambiar la Contraseña       | Jbmitted (es)          |
|                            |                  |                                       | Cerrar sesión               | 1 - 2 de               |

2

3

En **Configuración**, haga clic en el recuadro **Idioma del sistema**. Seleccione su idioma en el menú desplegable.

| ystem Language(es)                     | 7ona Horaria          |             |
|----------------------------------------|-----------------------|-------------|
| Spanish                                | ✓ English             |             |
| English                                | Spanish               |             |
| Spanish                                | Haitian Creole        | '(Cuidador) |
| Haitian Creole<br>Chinese (Simplified) | Chinese (Simplified)  | <b>•</b>    |
| Chinese (Traditional)                  | Chinese (Traditional) |             |
| Portuguese                             | Portuguese            |             |

## Paso 3: Guardar su selección

Haga clic en el botón Guardar para guardar su preferencia de idioma.

| Creacion                        |                           |           |   | Ajustamiento    |        |          |        |  |
|---------------------------------|---------------------------|-----------|---|-----------------|--------|----------|--------|--|
| Weekly                          | • prend                   | do Sunday | • | Weekly          | *      | prendido | Sunday |  |
| Denegación                      |                           |           |   | Denegación Bloq | queada |          |        |  |
| Weekly                          | <ul> <li>prend</li> </ul> | do Sunday |   |                 |        |          |        |  |
| Fin del Período d               | le Pago                   |           |   | Weekly          | •      | prendido | Sunday |  |
| Fin del Período d               | le Pago                   |           |   | Weekly          | •      | prendido | Sunday |  |
| Fin del Período d Antes Después | le Pago                   |           |   | Weekly          | •      | prendido | Sunday |  |

Ahora ya sabe cómo cambiar el idioma utilizado en el Portal EVV.